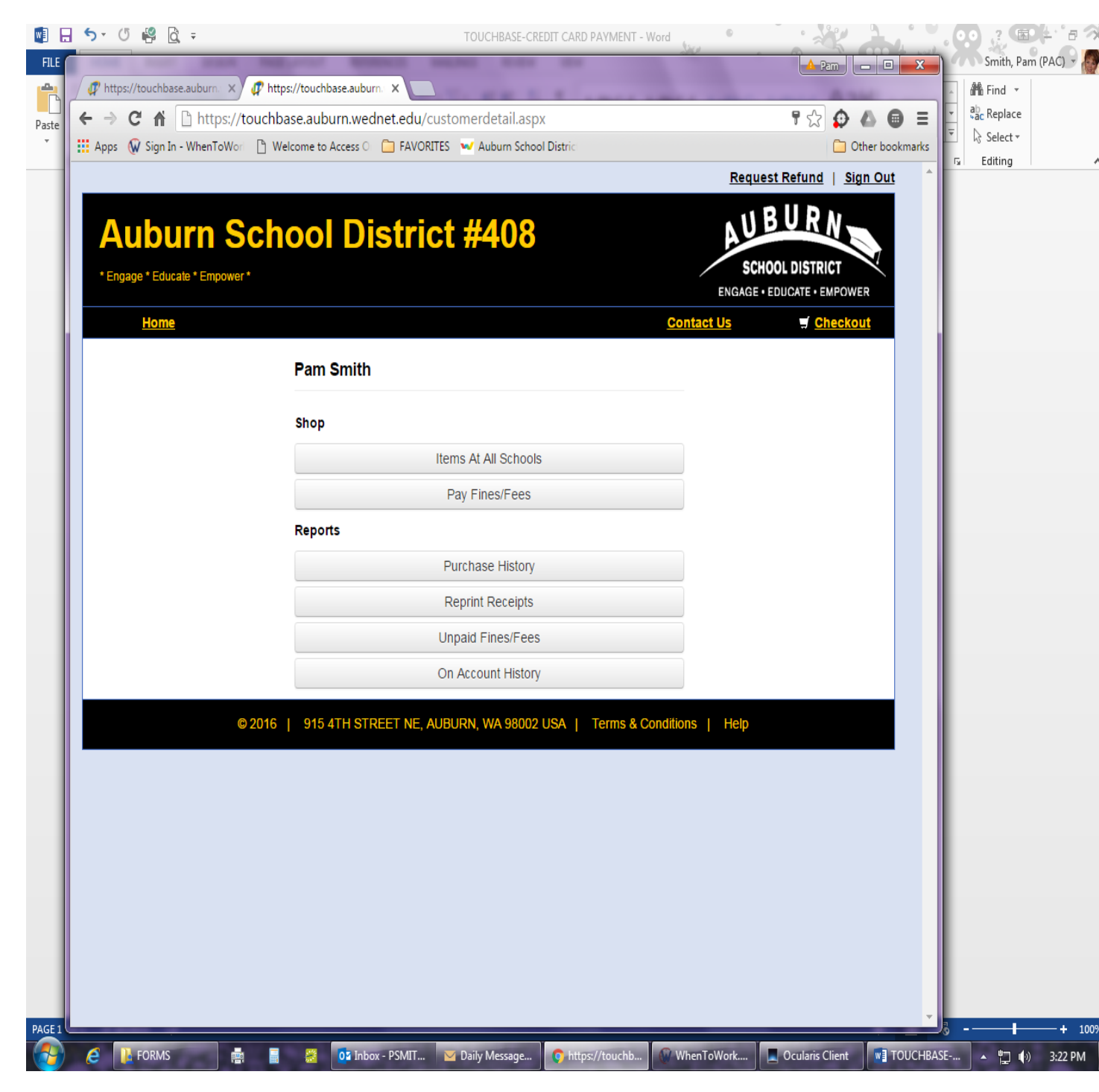

#### 1. Click on SHOP/Items at all Schools

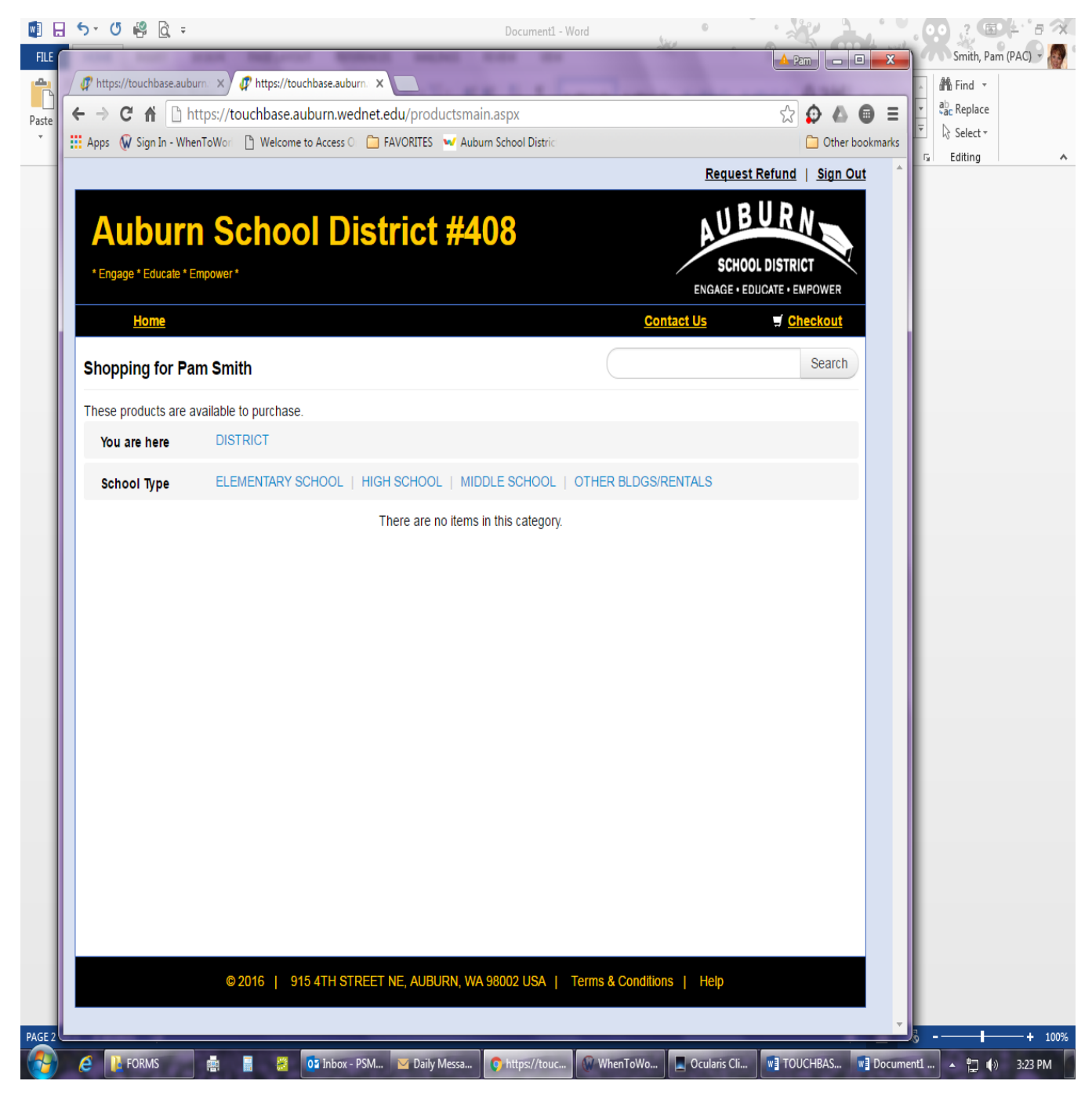

# 2. Click on 'OTHER BLDGS/RENTALS

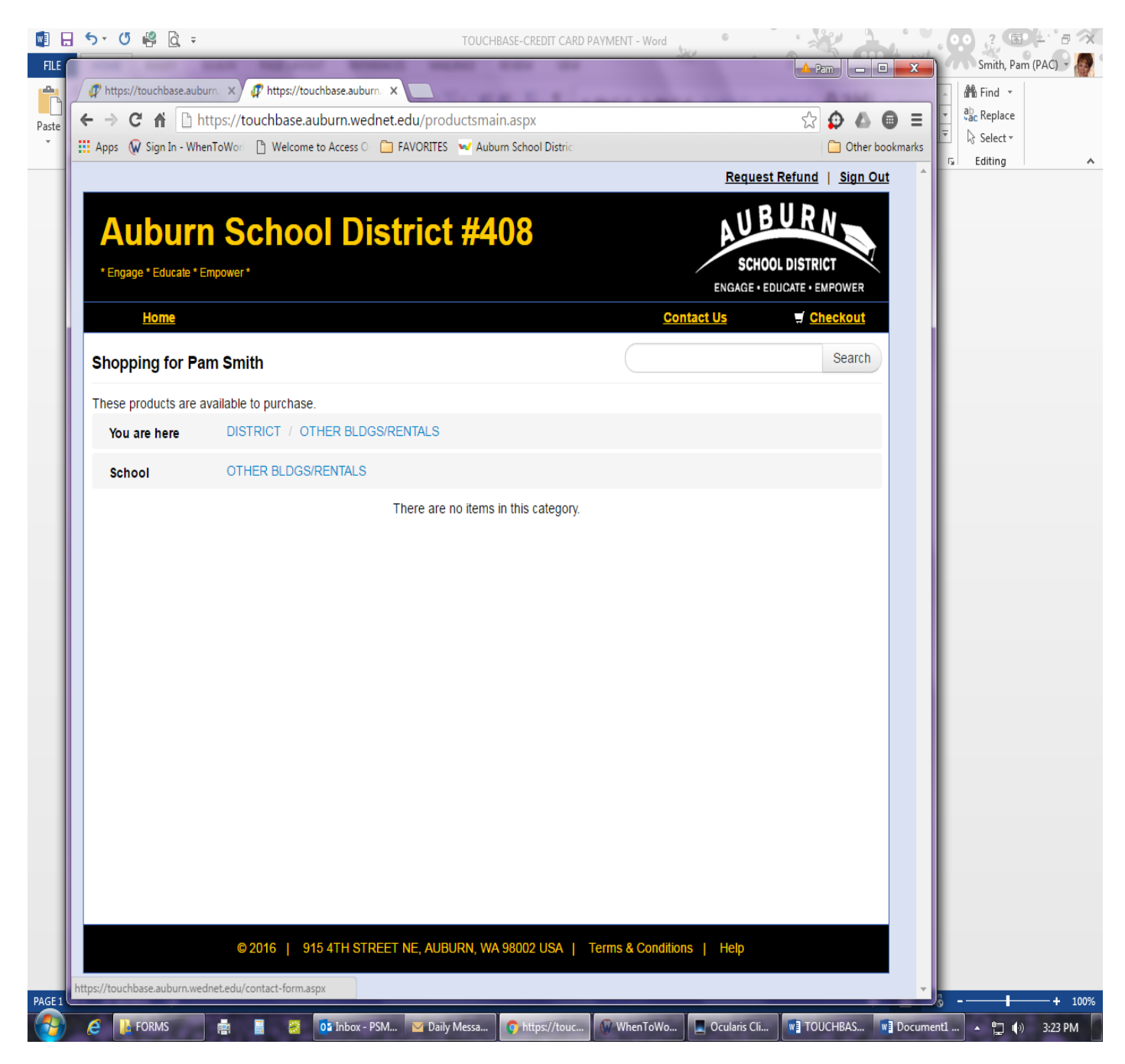

#### 3. Click on SCHOOL: 'OTHER BLDGS/RENTALS

![](_page_3_Picture_1.jpeg)

#### 4. Click on the building/theatre you are renting

|        | ] <b>5</b> · Ư 🛱 ऐ ∓                                                                                                    | Document1 - Word                                                                                                    | •                                                  |                           |  |
|--------|----------------------------------------------------------------------------------------------------|----------------------------------------------------------------------------------------------------|----------------------------------------------------|---------------------------|--|
| FILE   | and the second second second                                                                                                    | MARK 2.01 (1)                                                                                                    | A Pan                                              | 🗉 🔀 Smith, Pam (PAC) 🗸 🧑  |  |
|        | 🖉 https://touchbase.auburn: 🗙 🧬 https://touchbase.auburn: 🗙                                                                                                    | TOTAL STREET, STREET, | A 24                                               | Anno Find 🔻               |  |
| Paste  | ← → C ⋒ D https://touchbase.auburn.wednet.edu                                                                                                    | /productsmain.aspx                                                                                                    | 🖈 😰 🖉                                              | ab Replace                |  |
|        | 🔡 Apps 😡 Sign In - WhenToWorl 🕒 Welcome to Access O 🗀 FAVO                                                                                                    | DRITES 🛛 🖬 Auburn School Distric                                                                                                    | 🦲 Othe                                             | er bookmarks              |  |
|        |                                                                                                    |                                                                                                    | Request Refund   Sign                              | Out                       |  |
|        | Auburn School Distri<br>*Engage * Educate * Empower *                                                                                                    | ict #408                                                                                                    | 8<br>SCHOOL DISTRICT<br>ENGAGE • EDUCATE • EMPOWER |                           |  |
|        | Home                                                                                                    |                                                                                                    | Contact Us                                         |                           |  |
|        | Shopping for Pam Smith                                                                                                    |                                                                                                    | Search                                             |                           |  |
|        | These products are available to purchase.                                                                                                    |                                                                                                    |                                                    |                           |  |
|        | You are here DISTRICT / OTHER BLDGS/RENT,                                                                                                    | ALS / OTHER BLDGS/RENTALS / Theatre                                                                                                    | at Auburn Mountainview (TAM)                       |                           |  |
|        | Item                                                                                                    | Qty                                                                                                    | Amount                                             |                           |  |
|        | THEATRE AT AUBURN<br>MOUNTAINVIEW RENTALS<br>Facility rental for Theatre at Auburn Mo<br>Please have your permit number availa<br>Director) at 253-931-4827 for questions            | 1<br>untainview (TAM) and/or any additional rooms<br>ble prior to payment. Contact Pam L Smith (M<br>s about your rental fees.                                                                                                    | 0.00 Buy<br>or areas.<br>anaging                   |                           |  |
|        | THEATRE AT AUBURN<br>MOUNTAINVIEW LABOR<br>CHARGES<br>Final labor charges for Theatre at Aubu<br>available prior to payment. Contact Pan<br>questions about your final labor charges | 1<br>rn Mountainview (TAM). Please have your inv<br>n L Smith (Managing Director) at 253-931-482<br>s.                                                                                                    | 0.00 Buy<br>Dice number<br>7 for                   |                           |  |
|        | © 2016   915 4TH STREET NE                                                                                                    | , AUBURN, WA 98002 USA   Terms & Cond                                                                                                    | iftions   Help                                     |                           |  |
|        | avascrintdoDostRack/rti00%rti00%hodu&bodu&letCategoriae&rti6&ini/Catego                                                                                                    | 100/ <sup>10</sup>                                                                                                    |                                                    |                           |  |
| PAGE 5 | Parascript_uprostback[ clouperloopbodyabodyasicaleg0fless(ch05linkcaleg                                                                                                    |                                                                                                    | Y Y                                                | + 100%                    |  |
|        | 🤌 🕌 FORMS 🛛 🚎 🚆 🔯 🚺 Inbox - PSM 🖻                                                                                                    | 🛿 Daily Messa 📀 https://touc 🖗 WhenToW                                                                                                    | /o 📃 Ocularis Cli 💽 TOUCHBAS                       | 😻 Document1 🔺 🏪 🏟 3:24 PM |  |

5. Enter the amount of your rental and/or labor in the '00/00 amount' field and click BUY.

| 5 · () 🤗 👌 =                                                                                                    |                                               | Docume            | ent1 - Word                            |                               | ·                    |  |
|----------------------------------------------------------------------------------------------------|-----------------------------------------------|-------------------|----------------------------------------|-------------------------------|----------------------|--|
|                                                                                                    | Real of the Real Property lies and the        |                   |                                        | 🔺 Pam 🗖 🗖 🗖 📈                 | Smith, Pam (PAC)     |  |
| ttps://touchbase.auburn: ×                                                                                            | 🕼 https://touchbase.auburn: 🗙                 | A 4 5 1           |                                        | A 1944                        | anhorit              |  |
| ← → C ♠ 🗋 https://                                                                                                    | touchbase.auburn.wednet.edu/paymer            | nt.aspx           |                                        | ☆ 🗭 💧 🗎 🗉                     | ▼ ac Replace         |  |
| Apps 😡 Sign In - WhenToWor                                                                                            | 🕒 Welcome to Access O 🦳 FAVORITES 💌           | Auburn School Dis | trici                                  | C Other bookmark              | s 5 Editing          |  |
|                                                                                                    |                                               |                   | <u>Request Ref</u>                     | und   <u>Sign Out</u>         | A                    |  |
| Auburn S<br>*Engage * Educate * Empower                                                                               | chool District                                | <b>#408</b>       | AUBU<br>SCHOOL DI<br>ENGAGE • EDUCA    | R N<br>STRICT<br>TE • EMPOWER |                      |  |
| Please Enter Your Billing Information<br>Click to Validate Please enter credit card numbers without spaces or dashes. |                                               |                   |                                        |                               |                      |  |
| First Name                                                                                                    | First Name                                    | Summary           |                                        |                               |                      |  |
| Last Name                                                                                                    | Last Name                                     | Customer          | ltem                                   | Price                         |                      |  |
| Credit Card #                                                                                                    | Credit Card #                                 | Pam<br>Smith      | THEATRE AT AUBURN MOUNTAINVIEW RENTALS | \$15.00                       |                      |  |
|                                                                                                    |                                               |                   | Subtotal                               | \$15.00                       |                      |  |
| Expiration                                                                                                    | 01 2016                                       |                   | Tax (0.00%)                            | \$0.00                        |                      |  |
| Expiration                                                                                                    |                                               |                   | Convenience Fee                        | \$1.05                        |                      |  |
| Card Security Code                                                                                                    | CVV                                           |                   | Total                                  | \$16.05                       |                      |  |
| Street Address                                                                                                    | Street Address                                | )                 |                                        |                               |                      |  |
| Zip Code                                                                                                    | Zip Code                                      |                   |                                        |                               |                      |  |
|                                                                                                    | Day May                                       |                   |                                        |                               |                      |  |
|                                                                                                    | Pay Now                                       |                   |                                        |                               |                      |  |
| To ensure the security of your pay<br>saved                                                                           | ment information your card information is not |                   |                                        |                               |                      |  |
|                                                                                                    |                                               |                   |                                        |                               |                      |  |
| (                                                                                                    | 2016   915 4TH STREET NE, AUBURI              | N, WA 98002 US/   | A   Terms & Conditions   Help          |                               |                      |  |
|                                                                                                    |                                               |                   |                                        |                               |                      |  |
|                                                                                                    |                                               |                   |                                        |                               |                      |  |
|                                                                                                    |                                               |                   |                                        |                               | +                    |  |
|                                                                                                    |                                               |                   | ouc WhenToWo Ocularis Cli              |                               | iment1 . ⊎⊐ 1.0 2,07 |  |

- 6. FILL IN ALL FIELDS WITH NAME, CREDIT CARD #, EXPIRATION, CARD SECURITY CODE, AND ADDRESS. CLICK ON 'PAY NOW'
- 7. PAYMENT HAS BEEN SUBMITTED!